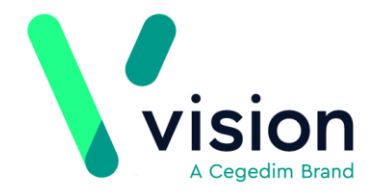

# Disable Automatic App Updates

#### Overview

Automatic app updates can be switched off to ensure you have closed and uploaded all encounters before upgrading.

| OS Devices                                                                                                    |                                                                            |
|----------------------------------------------------------------------------------------------------|----------------------------------------------------------------------------|
| <ul> <li>1. Tap the Settings<br/>The settings view di</li> <li>2. Tap your name.<br/>The Apple ID view di</li> <li>3. Select</li> <li>4. In the Automatic I</li> </ul> | button.<br>splays.<br>App Store<br>Tunes & App Store.<br>Tunes & Store.    |
|                                                                                                    | UTOMATIC DOWNLOADS                                                         |
|                                                                                                    | Music                                                                      |
|                                                                                                    | Apps                                                                       |
|                                                                                                    | Books & Audiobooks                                                         |
|                                                                                                    | 🔾 Updates                                                                  |
| A                                                                                                    | utomatically download new purchases (including free) made on ther devices. |

**Note** - When accessing the app store in the future, do not select update all, choose the individual apps that you wish to update excluding Vision Anywhere.

| Vision              | //                             |                        |
|---------------------|--------------------------------|------------------------|
| The Bread Factory   |                                | www.visionhealth.co.uk |
| 1a Broughton Street |                                | T +44(0) 20 7501 7000  |
| London SW8 3QJ      | Registered No: 1788577 England | F +44(0) 20 7501 7100  |
|                     |                                |                        |

### **Android Devices**

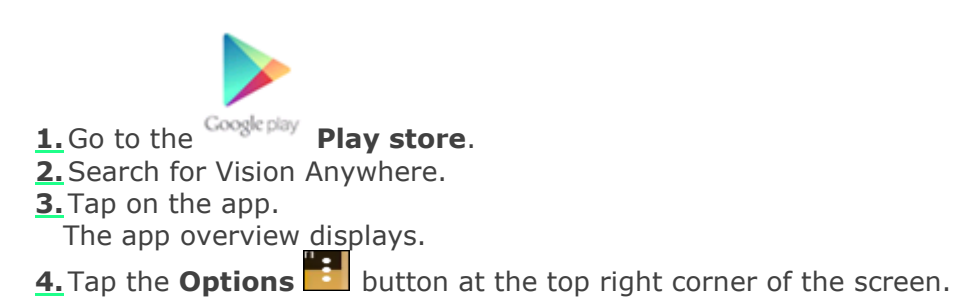

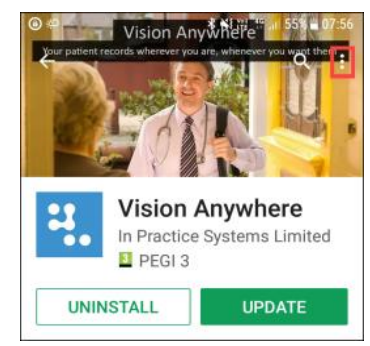

5. Remove the tick from the Enable auto-update box.

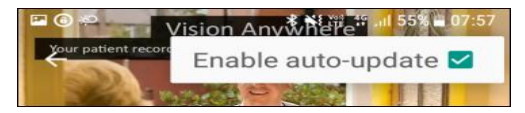

Vision Anywhere no longer automatically updates.

#### Windows 10 Devices

- 1. Open Microsoft Store on your device.
- 2. Select the More

button at the top right.

- **<u>3.</u>** Choose **Settings** from the dropdown list.
- 4. In the App Updates options, slide the button to Off.

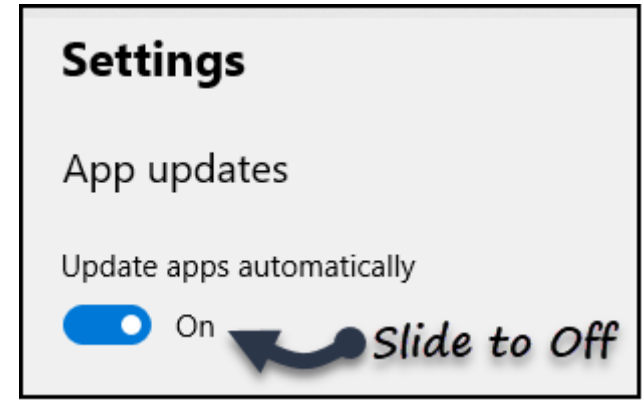

**5.** Updates are now disabled.

## Windows 8 Devices

- **<u>1.</u>** Open **Microsoft Store** on your device.
- **<u>2.</u>** Move the cursor to the right to activate the **Charms Bar**.
- **<u>3.</u>** Choose **Settings** from the bar.
- **<u>4.</u>** Select **App Updates** from the sidebar.
- 5. In the App Updates options, slide the button to Off.

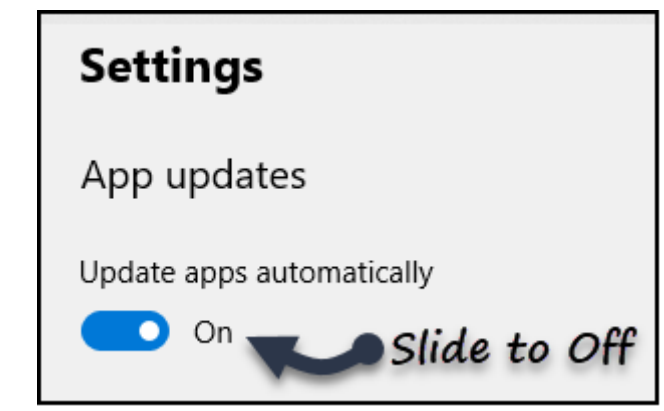

6. Updates are now disabled.